## 電子版お薬手帳のご利用方法

## No.250107-01

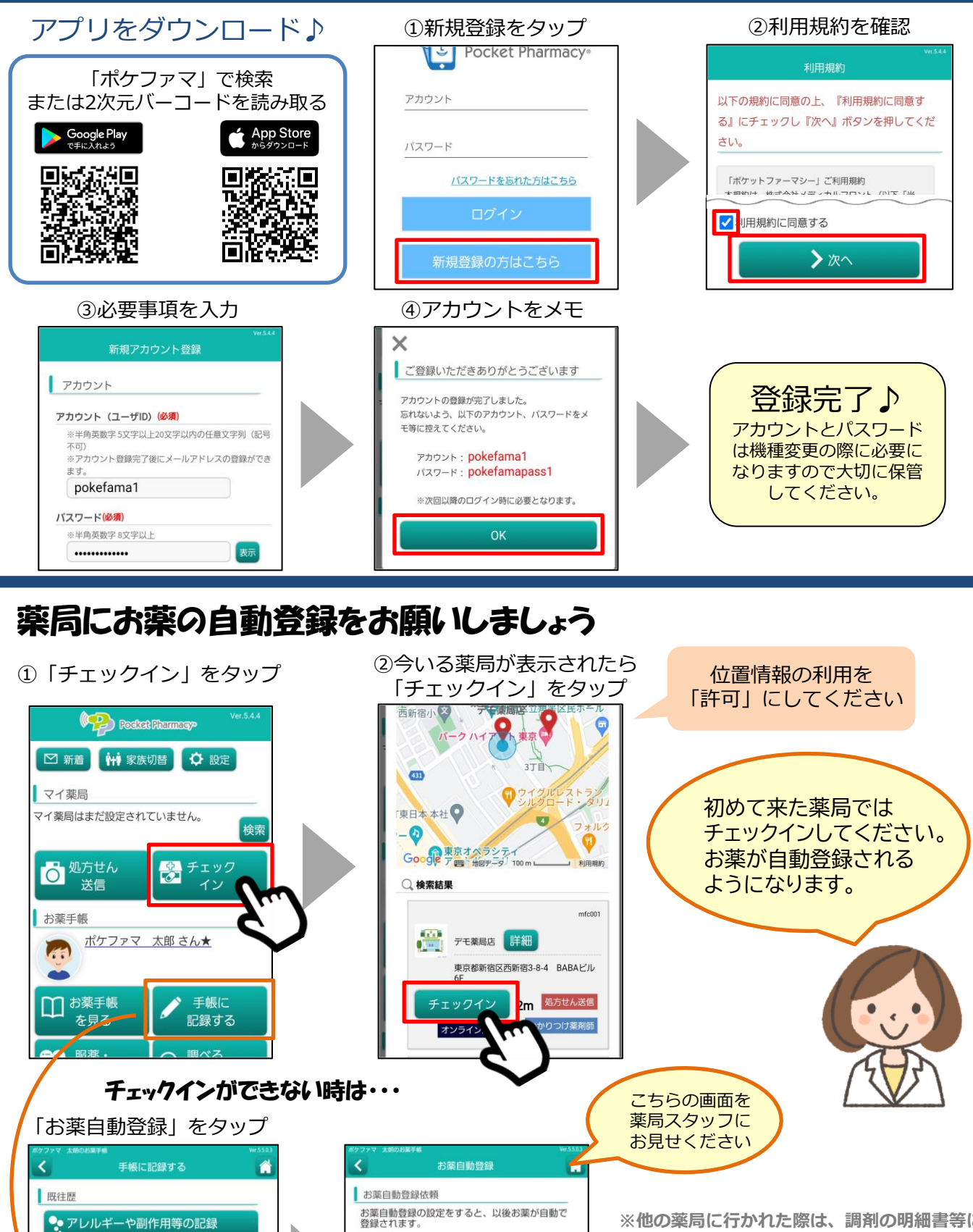

(1)処方せん送信またはチェックインをする (2)スタッフに下記の認証キーを提示する

お薬手帳は薬局と共有され、毎回提示する必要も なくなります。

ポケファマ 太朗さん

認証キー:F091H

大文字エフ・数字ゼロ・数字キュウ・数字イチ・大 文字エイチ

アレルギーや副作用等の記録
予防接種の記録
お菜の登録
お菜自動登録
2次元パーコードで登録

「手入力で登録

※他の薬局に行かれた際は、調剤の明細書等に ついている2次元バーコードをアプリで読み取 ると、お薬が登録できます。

株式会社メディカルフロント お問い合わせ:pp\_info@mfc-net.com 平日9:00~17:00